## **MANUAL DE USUARIO**

## **MODULO FORMADORES DOCENTES**

A través del siguiente manual, el docente contará con la capacidad de solicitar un curso de capacitación para un grupo de estudiantes.

Para acceder al módulo de formadores Docentes, deberán ir a la siguiente URL <u>http://biblioteca3g.unimagdalena.edu.co/formador/Views/Capacitacion/indexPrinc.jsp</u>

| BIBLIOTECA<br>Germán Bula Meyer |                                           |
|---------------------------------|-------------------------------------------|
| Usuario                         | Usuario modulo académico<br>Admisiones    |
| Contraseña                      | Contraseña modulo académico<br>Admisiones |
| TIPO USUARIO                    |                                           |
| O Estudiante O Docente          |                                           |
| INGRESAR                        |                                           |

Las credenciales de acceso a este módulo serán el mismo **USUARIO** y **CONTRASEÑA** con las que entran al módulo docente de **ADMISIONES.** 

Es importante que luego de colocar el usuario y contraseña selecciones el **tipo de usuario DOCENTE**, de no seleccionarlos no podrá ingresar o mandara error.

Una vez ingrese a su cuenta visualizará la siguiente imagen

|         | Bienvenido:                                                                     | Cerrar |
|---------|---------------------------------------------------------------------------------|--------|
| M<br>Su | ODULO DOCENTE<br>usuario puede realizar las siguientes acciones:                |        |
| S       | Solicitud Capacitación para Grupo de Estudiantes                                |        |
| _       | APRECIADO DOCENTE, HASTA EL MOMENTO NO POSEE SOLICITUDES PENDIENTES POR APROBAR |        |
|         |                                                                                 |        |

En el inicio de este módulo usted encontrará las siguientes opciones:

## SOLICITUD CAPACITACIÓN PARA GRUPO DE ESTUDIANTES

Esta opción le permitirá registrar ante Biblioteca una solicitud de capacitación para un grupo de estudiantes que usted tiene a cargo, es importante tener claro que, para que el sistema le permita realizar la solicitud usted previamente debe tener a cargo una asignatura en el módulo docente de admisiones.

Para realizar el registro de la solicitud deberá completar el siguiente formulario

# FORMULARIO DE SOLICITUD DE CAPACITACIÓN

| DI STEFANO PEDERNERA BARCELO SANCHEZ         CELULAR       CORREO ELECTRÓNICO         3004885575       diestefanobarcelo09@gmail.com         NOMBRE DE ASIGNATURA       Correstantes         TEMATICA DE SU INTERES       Interestantes                                                                                                    | GRUPO |
|----------------------------------------------------------------------------------------------------|-------|
| CELULAR     CORREO ELECTRÓNICO       3004885575     diestefanobarcelo09@gmail.com       NOMBRE DE ASIGNATURA       Image: Colspan="2">Image: Colspan="2">Image: Colspan="2">Image: Colspan="2">Image: Colspan="2">Image: Colspan="2"       Image: Colspan="2"       Image: Colspan="2"       Image: Colspan="2">Image: Colspan="2"       Image: Colspan="2"       Image: Colspan="2" <td< th=""><th>GRUPO</th></td<> | GRUPO |
| 3004885575 diestefanobarcelo09@gmail.com NOMBRE DE ASIGNATURA  TEMATICA DE SU INTERES                                                                                                    | GRUPO |
| NOMBRE DE ASIGNATURA                                                                                                    | GRUPO |
| TEMATICA DE SU INTERES                                                                                                    |       |
| TEMATICA DE SU INTERES                                                                                                    |       |
|                                                                                                    |       |
| DESCUBRIDOR TAYRONA                                                                                                    | ~     |
| ASISTENTES FECHA HORA INICIO HORA                                                                                                    | FIN   |
| Nro. DD/MM/AAAA 🗸                                                                                                    | ~     |

**NOMBRE DE ASIGNATURA:** Se desplegará las asignaturas que usted tenga previamente cargado en el módulo de admisiones.

**GRUPO:** Deberá colocar el número del grupo de la asignatura a la cual usted está solicitando la capacitación.

**TEMÁTICA DE SU INTERÉS:** Se desplegará un listado de temáticas de capacitaciones ofrecidas por la Biblioteca.

**ASISTENTES:** Deberá colocar el número de asistentes que ingresarán a la capacitación.

FECHA: Indicará la fecha que usted desea que se le programe la capacitación.

HORA INICIO – HORA FIN: Indicará la hora que usted desea se le programe la capacitación.

Una vez diligenciado el formulario deberá dar clic en GUARDAR, seguidamente le saldrá el siguiente mensaje.

#### SOLICITUD GURDADA CON EXITO.

Una vez sea revisada su solicitud, en un termino máximo de 48 horas se le estará notificando oficialmente por correo eletrónico la respuesta.

Es importante tener en cuenta que esta solicitud entrará a revisión y validación por parte de la Biblioteca German Bula Meyer, por lo cual, sea aprobada o negada la solicitud la herramienta le notificará al correo del docente la decisión tomada al respecto.

#### NOTIFICACION DE APROBACION DE LA SOLICITUD DE CAPACITACION

Si su solicitud fue aprobada le llegará un correo donde se le notificará la aprobación definitiva de su solicitud.

| 9                                                                                                |                                                                                                    | SOLION OF AN ACTIACION                                                                                                    |                                                                                  |                                                                         |   |   |  |
|--------------------------------------------------------------------------------------------------|----------------------------------------------------------------------------------------------------|----------------------------------------------------------------------------------------------------|----------------------------------------------------------------------------------|-------------------------------------------------------------------------|---|---|--|
|                                                                                                  | sistemas biblioteca <sistemasbiblioteca@unimagdal< th=""><th>edu.co&gt;</th><th></th><th>11 sept. 2020 15:17</th><th>☆</th><th>+</th><th></th></sistemasbiblioteca@unimagdal<>                                             | edu.co>                                                                                                    |                                                                                  | 11 sept. 2020 15:17                                                     | ☆ | + |  |
| para ≠<br>Santa Marta D.T.C.H., fecha: 11/17/2020                                                |                                                                                                    |                                                                                                    |                                                                                  |                                                                         |   |   |  |
|                                                                                                  |                                                                                                    |                                                                                                    |                                                                                  |                                                                         |   |   |  |
| s                                                                                                | Señor (a):                                                                                                    |                                                                                                    |                                                                                  |                                                                         |   |   |  |
|                                                                                                  | Docente                                                                                                    |                                                                                                    |                                                                                  |                                                                         |   |   |  |
| U                                                                                                | JNIMAGDALENA                                                                                                    |                                                                                                    |                                                                                  |                                                                         |   |   |  |
|                                                                                                  |                                                                                                    |                                                                                                    |                                                                                  |                                                                         |   |   |  |
|                                                                                                  |                                                                                                    |                                                                                                    |                                                                                  |                                                                         |   |   |  |
| A<br>0                                                                                           | Asunto: Notificación de <b>Aprobación</b> de solicitud de cap<br>Cordial saludo                                                                                                    | ación                                                                                                    |                                                                                  |                                                                         |   |   |  |
| م<br>0<br>م                                                                                      | Asunto: Notificación de <b>Aprobación</b> de solicitud de cap<br>Cordial saludo<br>A través del presente mensaje, nos permitimos informar                                                                                  | APROBACIÓN de su solicitud de capacitación atendie                                                                                                    | endo la siguiente informació                                                     | ón.                                                                     |   |   |  |
| 4<br>0<br>4                                                                                      | Asunto: Notificación de <b>Aprobación</b> de solicitud de cap<br>Cordial saludo<br>A través del presente mensaje, nos permitimos informar<br>CAPACITACIÓN                                                                  | APROBACIÓN de su solicitud de capacitación atendie<br>DESCUBRIDOR TAYRONA                                                                                                    | endo la siguiente informació                                                     | ón.                                                                     |   |   |  |
| 4<br>0<br>4<br>1                                                                                 | Asunto: Notificación de <b>Aprobación</b> de solicitud de cap<br>Cordial saludo<br>A través del presente mensaje, nos permitimos informar<br>CAPACITACIÓN<br>A SIGNATURA                                                   | ación<br>APROBACIÓN de su solicitud de capacitación atendie<br>DESCUBRIDOR TAYRONA<br>TIC APLICADA A LA ENSEDD70+77ANZA DE<br>Isanorozo                                                                                                    | endo la siguiente informació<br>LA LENGUA CASTELLAN                              | ón.<br>IA - GRUPO: 2                                                    |   |   |  |
| 4<br>0<br>0<br>1<br>1<br>1                                                                       | Asunto: Notificación de Aprobación de solicitud de cap<br>Cordial saludo<br>A través del presente mensaje, nos permitimos informar<br>CAPACITACIÓN<br>A SIGNATURA<br>FECHA                                                 | ación<br>APROBACIÓN de su solicitud de capacitación atendie<br>DESCUBRIDOR TAYRONA<br>TIC APLICADA A LA ENSEDD7D+7?ANZA DE<br>14/09/2020<br>10-00 A M                                                                                           | endo la siguiente informació<br>LA LENGUA CASTELLAN                              | ón.<br>IA - GRUPO: 2                                                    |   |   |  |
| A<br>A<br>A<br>I<br>I<br>I<br>I<br>I<br>I<br>I<br>I<br>I<br>I<br>I<br>I<br>I<br>I<br>I<br>I<br>I | Asunto: Notificación de Aprobación de solicitud de cap<br>Cordial saludo<br>A través del presente mensaje, nos permitimos informar<br>CAPACITACIÓN<br>A SIGNATURA<br>FECHA<br>HORA INICIAL<br>HORA EINAL                   | APROBACIÓN de su solicitud de capacitación atendie<br>DESCUBRIDOR TAYRONA<br>TIC APLICADA A LA ENSEDD70+77ANZA DE<br>14/09/2020<br>10:00 A.M.<br>12:00 B M                                                                                      | endo la siguiente informació<br>LA LENGUA CASTELLAN                              | ón.<br>IA - GRUPO: 2                                                    |   |   |  |
|                                                                                                  | Asunto: Notificación de Aprobación de solicitud de cap<br>Cordial saludo<br>A través del presente mensaje, nos permitimos informar<br>CAPACITACIÓN<br>A SIGNATURA<br>FECHA<br>HORA INICIAL<br>HORA FINAL                   | APROBACIÓN de su solicitud de capacitación atendie<br>DESCUBRIDOR TAYRONA<br>TIC APLICADA A LA ENSEDD7D+77ANZA DE<br>14/09/2020<br>10:00 A.M.<br>12:00 P.M.<br>PHore/Repertor placeorg/freest/metors.icis/10.00                                 | Indo la siguiente informació<br>LA LENGUA CASTELLAN                              | ón.<br>IA - GRUPO: 2                                                    |   |   |  |
|                                                                                                  | Asunto: Notificación de Aprobación de solicitud de cap<br>Cordial saludo<br>A través del presente mensaje, nos permitimos informar<br>CAPACITACIÓN<br>A SIGNATURA<br>FECHA<br>HORA INICIAL<br>HORA FINAL<br>ENLACE REUNION | ación APROBACIÓN de su solicitud de capacitación atendie DESCUBRIDOR TAYRONA TIC APLICADA A LA ENSEDD7D+7?ANZA DE 14/09/2020 10:00 A.M. 12:00 P.M. https://teams.microsoft.com///meetup-join/19.m https://teams.microsoft.com//meetup-join/19.m | Indo la siguiente informació<br>LA LENGUA CASTELLAN<br>Inteeting. MmV/kZjAxYWQtN | ón.<br>IA - GRUPO: 2<br>TIJMS00YjkxLTk4Y2<br>22td99ce1b-20c6-42ec-b54e- |   |   |  |

1. Que los estudiantes se conecten a la capacitación desde un computador portátil o tableta para que puedan seguir los pasos que le indique el formador. Hacerlo desde un celular dificulta y hace un poco engorroso poco el proceso.

2. Que los estudiantes tengan a la mano sus credenciales (usuario y contraseña) de acceso al correo institucional, ya que son indispensables para acceder a las bases de datos. Si los estudiantes atienden esta recomendación, podremos optimizar el tiempo de la capacitación y el tiempo que utilizaríamos para recuperar contraseñas y demás, lo usamos en preguntas que ellos tengan o en profundizar más en un tema en particular.

Este es un correo de tipo informativo enviado desde el Grupo de Biblioteca Germán Bula Meyer, por lo que agradecemos no responderlo. Le sugerimos marcar como correo deseado para evitar que la llaquen a la handaia de correos no deseado

En el correo de aprobación se le enviará el enlace de la reunión en la que se dictará la capacitación, es importante dejar en claro que este enlace de programación de la reunión en la herramienta

Microsoft TEAMS, es realizada exclusivamente y bajo la responsabilidad de la Biblioteca German Bula Meyer.

Además de ello, en dicho correo encontrará la siguiente información la cual es de mucha importancia para que sus estudiantes puedan registrarse en la capacitación que les fue programada:

"...Agradecemos seguir los siguientes pasos para que sus estudiantes puedan inscribirse a la capacitación:

 1. Ingrese al módulo de capacitaciones con su usuario y ubique el "CÓDIGO CAP" en la vista de ESTADO

 DE
 SOLICITUDES

 2. Remita dicho código a sus estudiantes, para que estos a su vez, puedan registrarse en la capacitación a través del módulo de estudiantes al que ellos tienen acceso con su usuario y contraseña institucional.

..."

El CODIGO CAP, es un código generado exclusivamente para esa capacitación en particular, es decir, es un código único para cada capacitación, por lo cual usted deberá de enviarle ese código a los estudiantes a los cuales usted le solicitó dicha capacitación.

Los estudiantes cuentan con un manual donde se les explica como registrarse en esa capacitación.

### NOTIFICACION DE NEGACION DE LA SOLICITUD DE CAPACITACIÓN

Si su solicitud fue negada le llegara un correo donde se le notificará la no aprobación definitiva de su solicitud.

| NOTIFICACIÓN DE NEGACIÓN                                                                                                    | DE SOLICITUD DE CAPACITACIÓN                                                                                                    | Recibidos ×                                                                                                    |  |  |  |  |  |
|----------------------------------------------------------------------------------------------------|----------------------------------------------------------------------------------------------------|----------------------------------------------------------------------------------------------------|--|--|--|--|--|
| sistemas biblioteca <sistemasbiblioteca@unimagdale<br>para *</sistemasbiblioteca@unimagdale<br>                                                                                                    | lena.edu.co>                                                                                                    | mié., 9 sept. 16:01 🛛 📩 🔦                                                                                                    |  |  |  |  |  |
| Santa Marta D.T.C.H., fecha: 09/01/2020                                                                                                    |                                                                                                    |                                                                                                    |  |  |  |  |  |
| Señor (a):<br>DI STEFANO PEDERNERA BARCELO SANCHEZ                                                                                                    |                                                                                                    |                                                                                                    |  |  |  |  |  |
| Docente<br>UNIMAGDALENA                                                                                                    |                                                                                                    |                                                                                                    |  |  |  |  |  |
| Asunto: Notificación de NO APROBACIÓN de solicitud                                                                                                    | de capacitación                                                                                                    |                                                                                                    |  |  |  |  |  |
| Cordial saludo                                                                                                    |                                                                                                    |                                                                                                    |  |  |  |  |  |
| Cordial Salddo.                                                                                                    |                                                                                                    |                                                                                                    |  |  |  |  |  |
| A través del presente mensaje, nos permitimos informarle que su solicitud de capacitación correspondiente a la siguiente información:                                                                                                    |                                                                                                    |                                                                                                    |  |  |  |  |  |
|                                                                                                    |                                                                                                    |                                                                                                    |  |  |  |  |  |
| CAPACITACIÓN                                                                                                    | DESCUBRIDOR TAYRONA                                                                                                    |                                                                                                    |  |  |  |  |  |
| CAPACITACIÓN<br>A SIGNATURA                                                                                                    | DESCUBRIDOR TAYRONA<br>TIC APLICADA A LA ENSEDD7D#7?ANZA DE LA LEI                                                                                                    | IGUA CASTELLANA - GRUPO: 1                                                                                                    |  |  |  |  |  |
| CAPACITACIÓN<br>ASIGNATURA<br>FECHA                                                                                                    | DESCUBRIDOR TAYRONA<br>TIC APLICADA A LA ENSEDDÍD+7?ANZA DE LA LEI<br>10109/2020                                                                                                    | IGUA CASTELLANA - GRUPO: 1                                                                                                    |  |  |  |  |  |
| CAPACITACIÓN<br>ASIGNATURA<br>FECHA<br>HORA INICIAL                                                                                                    | DESCUBRIDOR TAYRONA<br>TIC APLICADA A LA ENSEDDID+ITRANZA DE LA LEI<br>10109/2020<br>10:00 A.M.                                                                                                    | IGUA CASTELLANA - GRUPO: 1                                                                                                    |  |  |  |  |  |
| CAPACITACIÓN<br>A SIGNATURA<br>FECHA<br>HORA INICIAL<br>HORA FINAL                                                                                                    | DESCUBRIDOR TAYRONA<br>TIC APLICADA A LA ENSEDD70+77ANZA DE LA LEI<br>10109/2020<br>10:00 A.M.<br>11:00 A.M.                                                                                                    | IGUA CASTELLANA - <b>GRUPO</b> : 1                                                                                                    |  |  |  |  |  |
| CAPACITACIÓN<br>ASIGNATURA<br>FECHA<br>HORA INICIAL<br>HORA FINAL<br>NO FUE APROBADA por razones de Fallas tecnicas er<br>Si desea tomar una de las fechas sugeridas, le agradec<br>icono de editar, modifique la fecha y hora de la capacita<br>Este es un correo de tipo informativo enviado desde el d<br>evitar que le lleguen a la bandeja de correos no desead                                                                                                    | DESCUBRIDOR TAYRONA<br>TIC APLICADA A LA ENSEDDI D+7?ANZA DE LA LEI<br>10/09/2020<br>10:00 A.M.<br>11:00 A.M.<br>11:00 A.M.<br>en el servicio de internet, para que reprograme la capacitación<br>cemos por favor ingresar nuevamente a su módulo docente de bibli-<br>ación y finalice con el botón actualizar.<br>Grupo de Biblioteca Germán Bula Meyer, por lo que agradecemos r<br>Jo. | IGUA CASTELLANA - GRUPO: 1<br>steca y en la tabla "ESTADOS DE SOLICITUDES"H dar clio en<br>no responderlo. Le sugerimos marcar como correo deseado par |  |  |  |  |  |
| CAPACITACIÓN ASIGNATURA FECHA HORA INICIAL HORA FINAL NO FUE APROBADA por razones de Fallas teonicas er Si desea tomar una de las fechas sugeridas, le agradeo icono de editar, modifique la fecha y hora de la capacita Este es un correo de tipo informativo enviado desde el G evitar que le lleguen a la bandeja de correos no desead Gracias por utilizar nuestros servicios.                                                                                                    | DESCUBRIDOR TAYRONA<br>TIC APLICADA A LA ENSEDD7D+7?ANZA DE LA LEI<br>10/09/2020<br>10:00 A.M.<br>11:00 A.M.<br>in el servicio de internet, para que reprograme la capacitación<br>cemos por favor ingresar nuevamente a su módulo docente de bibli<br>ación y finalice con el botón actualizar.<br>Grupo de Biblioteca Germán Bula Meyer, por lo que agradecemos i<br>do.                 | IGUA CASTELLANA - GRUPO: 1<br>Iteca y en la tabla "ESTADOS DE SOLICITUDES"H dar olio en<br>Io responderlo. Le sugerimos marcar como correo deseado par |  |  |  |  |  |
| CAPACITACIÓN<br>ASIGNATURA<br>FECHA<br>HORA INICIAL<br>HORA FINAL<br>NO FUE APROBADA por razones de Fallas tecnicas er<br>Si desea tomar una de las fechas sugeridas, le agradeo<br>icono de editar, modifique la fecha y hora de la capacita<br>Este es un correo de tipo informativo enviado desde el 0<br>evitar que le lleguen a la bandeja de correos no desead<br>Gracias por utilizar nuestros servicios.<br>Atentamente,                                                          | DESCUBRIDOR TAYRONA<br>TIC APLICADA A LA ENSEDDI D+7?ANZA DE LA LEI<br>10/09/2020<br>10:00 A.M.<br>11:00 A.M.<br>11:00 A.M.<br>en el servicio de internet, para que reprograme la capacitación<br>cemos por favor ingresar nuevamente a su módulo docente de bibli<br>ación y finalice con el botón actualizar.<br>Grupo de Biblioteca Germán Bula Meyer, por lo que agradecemos r<br>Jo.  | IGUA CASTELLANA - GRUPO: 1<br>vieca y en la tabla "ESTADOS DE SOLICITUDES"H dar clio er<br>to responderlo. Le sugerimos marcar como correo deseado par |  |  |  |  |  |
| CAPACITACIÓN<br>ASIGNATURA<br>FECHA<br>HORA INICIAL<br>HORA INICIAL<br>HORA FINAL<br>NO FUE APROBADA por razones de Fallas tecnicas er<br>Si desea tomar una de las fechas sugeridas, le agradeo<br>icono de editar, modifique la fecha y hora de la capacita<br>Este es un correo de tipo informativo enviado desde el d<br>evitar que le lleguen a la bandeja de correos no desead<br>Gracias por utilizar nuestros servicios.<br>Atentamente,<br>GRUPO DE BIBLIOTECA GERMÁN BULA MEYER | DESCUBRIDOR TAYRONA<br>TIC APLICADA A LA ENSEDD7D+7?ANZA DE LA LEI<br>10/09/2020<br>10:00 A.M.<br>11:00 A.M.<br>In el servicio de internet, para que reprograme la capacitación<br>cemos por favor ingresar nuevamente a su módulo docente de bibli<br>ación y finalice con el botón actualizar.<br>Grupo de Biblioteca Germán Bula Meyer, por lo que agradecemos r<br>lo.                 | IGUA CASTELLANA - GRUPO: 1<br>steca y en la tabla "ESTADOS DE SOLICITUDES"H dar clic er<br>to responderlo. Le sugerimos marcar como correo deseado par |  |  |  |  |  |

AVISO LEGAL: Las opiniones que contenga este mensaje son exclusivas de su autor y no representan la opinión oficial de la UNIVERSIDAD DEL MAGDALENA- o de su administración. El

En el contenido de dicho correo encontrara las razones por las cuales no fue posible la aprobación de su solicitud, de igual forma, le mostrara sugerencias realizadas por parte de la biblioteca de posible fechas u horas para que usted pueda modificar su solicitud.

## **ESTADO DE SOLICITUDES**

Esta opción le permitirá visualizar el estado de todas las solicitudes realizadas a través de módulo.

Esta vista contará con un campo **ESTADO** el cual manejará los siguientes estados:

PENDIENTE: Indicará que su solicitud aún se encuentra en revisión por parte de la Biblioteca.

#### ESTADO DE SOLICITUDES

| CAPACITACIÓN        | ASIGNATURA | GRUPO | CÓDIGO CAP              | FEC CAP    | FEC SOL    | ESTADO    |
|---------------------|------------|-------|-------------------------|------------|------------|-----------|
| DESCUBRIDOR TAYRONA | MEDICINA   | 1     | PENDIENTE DE APROBACIÓN | 14/10/2020 | 13/10/2020 | PENDIENTE |

**APROBADO:** Indicará que su solicitud fue aprobada por parte de la biblioteca en el día y la hora sugerida por usted al momento de hacer realizar su solicitud, además de ello se le mostrará resaltado de color verde.

#### ESTADO DE SOLICITUDES

| CAPACITACIÓN        | ASIGNATURA | GRUPO | CÓDIGO CAP | FEC CAP    | FEC SOL    | ESTADO     |
|---------------------|------------|-------|------------|------------|------------|------------|
| DESCUBRIDOR TAYRONA | MEDICINA   | 1     | A694E8     | 14/10/2020 | 13/10/2020 | APROBADO 🗊 |

Como usted puede observar en el campo **ESTADO** además de mostrar aprobado, se visualiza el icono de la herramienta de Microsoft TEAMS, al dar clic sobre este icono, automáticamente le abrirá la ventana para entrar a la reunión.

IMPORTANTE: No entrar a las reuniones en Microsoft TEMAS como invitado, se recomienda que antes de dar clic al icono, previamente usted inicie sesión en la aplicación de escritorio de MICROSOFT TEAMS.

En el campo **CODIGO CAP**, encontrará el código que le fue generado para esa capacitación, este código es el que usted deberá de inviarle solamente al grupo de estudiantes a los cuales usted le solicitó esta capacitación en particular.

**NEGADO:** Indicará que su solicitud fue negada por parte de la biblioteca en el día y la hora sugerida por usted, además de ellos se le mostrara resaltado de color rojo.

#### ESTADO DE SOLICITUDES

| CAPACITACIÓN        | ASIGNATURA | GRUPO | CÓDIGO CAP              | FEC CAP    | FEC SOL    | ESTADO             |
|---------------------|------------|-------|-------------------------|------------|------------|--------------------|
| DESCUBRIDOR TAYRONA | MEDICINA   | 1     | PENDIENTE DE APROBACIÓN | 14/10/2020 | 13/10/2020 | RECHAZADO    👼 - 🍞 |

Cuando su solicitud le fue negada, le debió llegar un correo donde se le notifica dicha decisión, además de ello, como lo dijimos anteriormente, el administrador de la aplicación por parte de la

biblioteca al momento de no aprobarle su solicitud le describe los motivos por los cuales se negó, como también le da posibles sugerencias para que usted pueda editar su solicitud y que esta entre nuevamente a revisión.

Como usted puede observar en el campo **ESTADO** además de mostrar Negado, se visualiza dos iconos como se muestra a continuación.

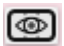

Esta opción le permite ver los motivos por los cuales se negó su solicitud.

Ð

Esta opción le permite editar la solicitud y escoger las fechas y horas que les fue sugerida por parte del administrador de la biblioteca o en su defecto usted podrá escoger nuevas fechas.

| Actu | alizar solicitud de ca | pacitación          |              | ×  |
|------|------------------------|---------------------|--------------|----|
| 1.   | Nombre de la capacit   | taciónnn            |              |    |
|      | DESCUBRIDOR TAYRO      | NA                  |              |    |
|      | Fecha:                 | Inicio:             | Fin:         |    |
|      | 14/10/2020             | 11:00 A.M. 🗸        | 12:00 P.M. 🗸 |    |
|      | Docente                |                     |              |    |
|      | DI STEFANO PEDERNE     | ERA BARCELO SANCHEZ |              | 2  |
|      | Programa               |                     |              |    |
|      | ROTATORIO II           |                     |              |    |
|      |                        | Asignatura          | Grupo        |    |
|      | MEDICINA               |                     | 1            |    |
|      |                        | Actualizar          |              |    |
|      |                        |                     | Clos         | se |

Por último, deberá dar clic en el botón Actualizar para que su solicitud nuevamente sea recibida por parte del administrador y entre a revisión.